If you receive a First Merchants Bank Skype for Business meeting via email, open the email invitation and click 'Try Skype Web App' located in the body of the invitation.

 → Join Skype Meeting Trouble Joining? Try Skype Web App
 Join by phone +1 (317) 566-7699 (DC1) English (United States) +1 (765) 378-8600 (DC1) English (United States) TLK-WTH-FRME +1 (855) 984-3763 (DC1) English (United States) Find a local number
 Conference ID: 2C Forgot your dial-in PIN? Help

3

After installation, click on 'Join the Meeting'

## Join the meeting

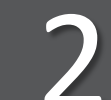

This should prompt a web browser to open. Click 'Install and join with Skype Meetings App (web). Follow the on screen prompts to download.

## How would you like to join your meeting?

Install and join with Skype Meetings App (web) Already Installed? Click here to join with Skype Meetings App (web)

\*Please note, if you experience issues with this step, please check your browser settings or if you are using a company computer, check with your technology team.

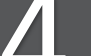

Skype for Business Web App will open in a new window.

## → Join Skype Meeting

Trouble Joining? Try Skype Web App

## Join by phone

 +1 (317) 566-7699 (DC1)
 English

 +1 (765) 378-8600 (DC1)
 English

 TLK-WTH-FRME +1 (855) 984-3763 (DC1)
 Find a local number

English (United States) English (United States) (DC1) English

English (United States)

Conference ID: 20
Forgot your dial-in PIN? Help

Join by using your computer speaker and microphone or join by telephone by dialing one of the phone numbers on the meeting invitation. Enter the conference ID when prompted.